# **icebricks**

## Zugang

### Aufruf, Anmeldung, Passwort zurücksetzen & Registrierung

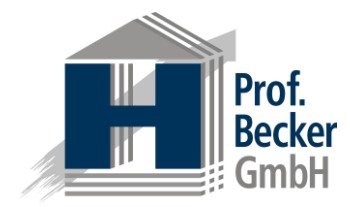

Aufruf im Web-Browser\* ☆ 自 ↓ Ξ Anmeldung (i) A https://presentation.icebricks.de C Q Suchen + Sie erreichen icebricks über die Zum Anmelden geben Sie bitte Ihren Sprache (Deutsch) Adresse unternehmen.icebricks.de. Benutzernamen sowie Ihr Passwort ein Prof. Becker GmbH Unternehmen ersetzen Sie mit dem und bestätigen die Eingabe mit der Namen Ihres Unternehmens. Schaltfläche Anmelden. Anmelden - Benutzername Registrieren Passwort Passwort vergessen? Anmelden d by icebricks 3.2 Registrierung Passwort zurücksetzen Wenn Sie noch keinen Benutzernamen Sollten Sie Ihr Passwort vergessen haben, können Sie dieses hier haben, können Sie hier den Registrierungsprozess starten. zurücksetzen.

Quick Start Guide für den Fachexperten info@icebricks.de | www.icebricks.de

Stand: März 2016

\*Als Web-Browser wird der Mozilla Firefox empfohlen.

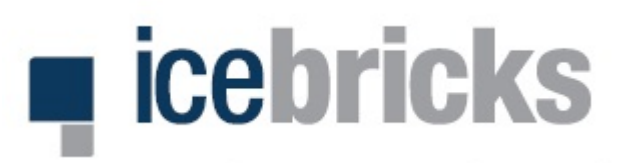

## Strukturierung der Modelle (1/2)

Projekte, Teilprojekte & Ordnungsrahmen

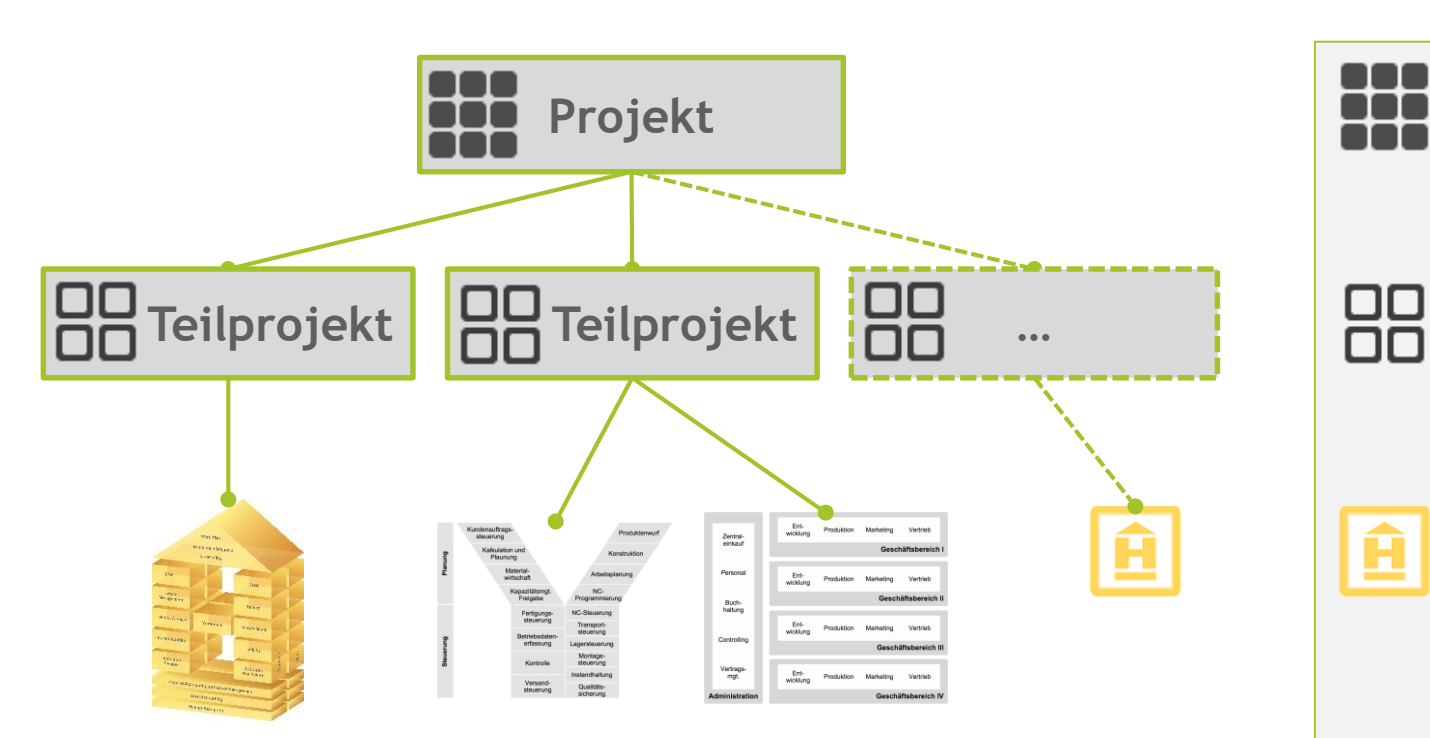

#### Projekte

Projekte stellen in icebricks den zentralen Ausgangspunkt zur Strukturierung und Durchführung des Prozessmanagements dar. Sie können aus mehreren Teilprojekten bestehen.

#### Teilprojekte

Ein Teilprojekt ist die operative Ebene zur Durchführung eines konkreten Prozessmodellierungsprojektes. Ein Teilprojekt kann mehrere Ordnungsrahmen umfassen.

#### Ordnungsrahmen

Ein Ordnungsrahmen stellt die oberste und gröbste Modellsicht auf das Unternehmen bzw. den modellierten Unternehmensbereich dar und ist damit Ausgangspunkt für die eigentliche Prozessmodellierung. Der Ordnungsrahmen strukturiert die einzelnen Funktionsbereiche des Unternehmens und deren wesentliche Beziehungen zueinander auf übersichtliche Art. Über den Ordnungsrahmen kann auf die darunterliegende Ebene der Hauptprozesse navigiert werden.

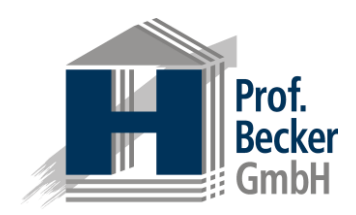

# **icebricks**

## Strukturierung der Modelle (2/2)

Abstraktionsebenen unterhalb des Ordnungsrahmens

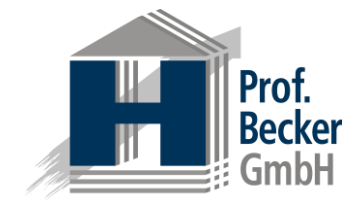

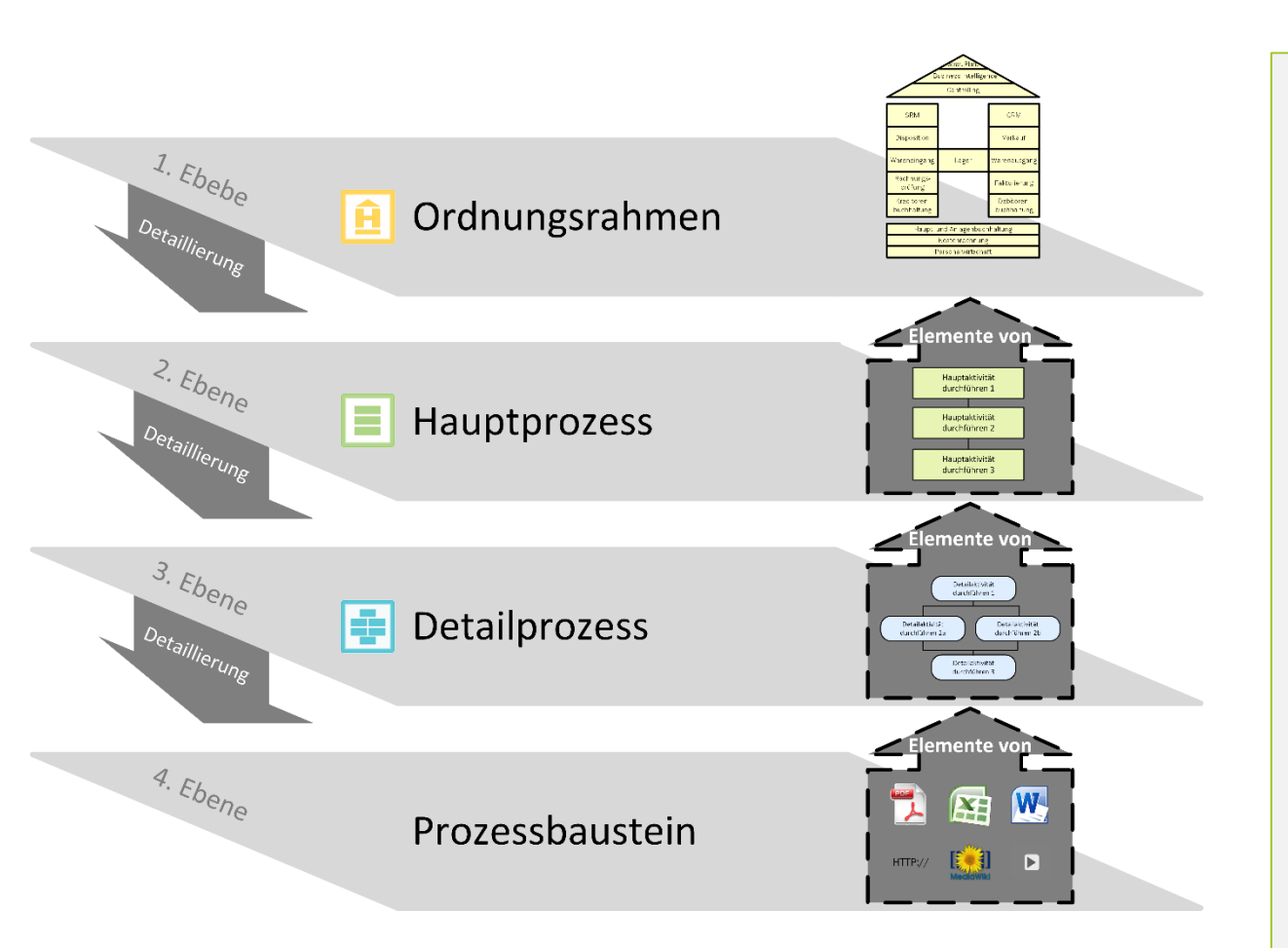

Die **Hauptprozesse** dienen der detaillierteren Ausgestaltung der im Ordnungsrahmen enthaltenen Funktionsbereiche. Ein Hauptprozess repräsentiert dabei genau einen Funktionsbereich. Die einzelnen Elemente eines Hauptprozesses stellen Detailprozesse dar. Diese können durch Ergänzung individueller Informationen (mithilfe der Attribute) näher beschrieben werden. Darüber hinaus kann über die Detailprozesse auf die Detailprozessebene navigiert werden.

Ein **Detailprozess** entspricht einem Hauptprozesselement und wird auf der Detailprozessebene durch Prozessbausteine definiert. Die Detailprozessebene ist gleichzeitig die feinste vorgegebene Modellierungsebene. Die einzelnen Elemente der Detailprozesse (die Prozessbausteine) können durch Ergänzung individueller Informationen (mithilfe der Attribute) präzise definiert werden.

Die **Prozessbausteine** dienen der ausführlichen Erläuterung der Detailprozesse. Auch auf dieser Ebene lassen sich Informationen sämtlicher Art wie bspw. Freitexte, Textdokumente, externe Links, Verweise auf andere Prozesselemente oder im System gepflegte Hierarchien hinterlegen.

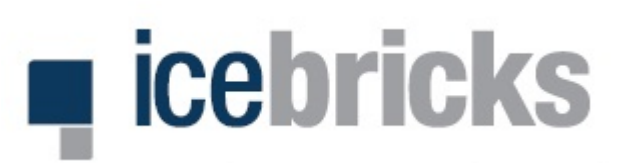

## **Navigation**

### Struktur, Navigationshilfen & Personalisierung

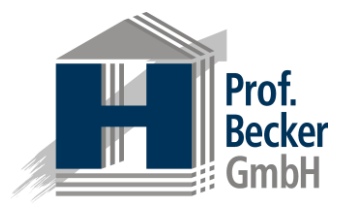

| Navigationsbereiche<br>Die Navigation erfolgt in den fünf<br>Hauptbereichen Projekte, Hierarchien,<br>Glossare, Attribute und Berichte                          | iCe <b>bricks</b>                                                                    | Projekte → Hierarchien → Glossare → Attribute → Berichte Q                                                                                                    |   | Suche<br>Über die Suche können Sie in der<br>icebricks-Umgebung nach<br>Schlagworten suchen.                                                                                                    |
|----------------------------------------------------------------------------------------------------|--------------------------------------------------------------------------------------|----------------------------------------------------------------------------------------------------|---|----------------------------------------------------------------------------------------------------|
| Breadcrumb<br>Die Breadcrumbnavigation zeigt Ihnen<br>stets, wo Sie sich befinden (hier<br>Projekte).                                                           | Alle Sprachen V Filter:<br>Reference models<br>Referenzmodelle<br>Референтные модели | III Referenzmodelle     Projektstatus: Ohne Status   Projektsprache: Deutsch     III PROJEKT: Handels-H     Exportieren     Das Handels-H ist ein Referenzmodell zur Modellierung betrieblicher Informationssysteme im Handel.                                                                                                    |   | <b>Benutzerprofil</b><br>Hier können Sie Ihr <i>Profil</i> pflegen, die<br><i>Oberflächensprache</i> und die für Sie<br>relevanten <i>Attribute</i> auswählen sowie<br>sich von icebricks <i>abmelden</i> . |
| <b>Projektübersicht</b><br>Auflistung der Projekte. Hier:<br><i>Reference models, Referenzmodelle</i><br>(selektiert) und <i>Референтные</i><br><i>модели</i> . |                                                                                      | Teilprojektstatus: In Vorbereitung      Teilprojektstatus: Handels-H CRM-Update   Exportieren     Teilprojektstatus: Abgeschlossen   Exportieren     Teilprojektstatus: Abgeschlossen   Exportieren     Teilprojektstatus: Abgeschlossen   Exportieren     Dies ist ein Ordnungsrahmen für mittelständische Steuert eratungs- und Wirtschaftsprüfungskanzleien. |   | <b>Export*</b><br>Dieser Export erstellt eine icebricks-<br>Datei zur Sicherung von Projektständen<br>und zur Überführung in andere<br>Projekte.                                                            |
| <b>Teilprojekte</b><br>Hier sind alle Teilprojekte des<br>ausgewählten Projekts aufgeführt.                                                                     |                                                                                      | Teilprojektstatus: Ohne Status                                                                                                    | ļ | Filter<br>Über den Sprach- und Textfilter<br>können Sie die angezeigten Projekte<br>nach Ihren Bedürfnissen eingrenzen.                                                                                     |

## Quick Start Guide für den Fachexperten info@icebricks.de | www.icebricks.de

\*) Für den Export auf dieser Ebene und der auf Ordnungsrahmenebene werden gesonderte Berechtigungen benötigt.

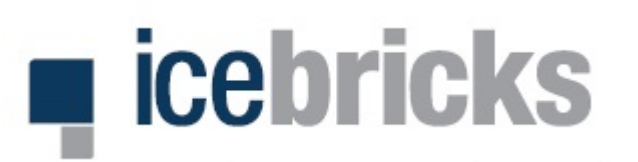

## 🖻 Ordnungsrahmen & Hauptprozesse

Ordnungsrahmen bestehen aus Hauptprozessen & Attributen

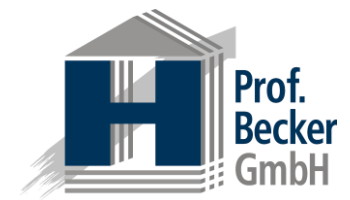

ice**bricks** a ) O › Projekte Hierarchien → Glossare Ordnungsrahmen-Varianten Referenzmodelle 88 Handels-H Lagergeschäft (Standard) Hier können Sie zwischen den Lagergeschäft (Standard) Streckengeschäft Zentralregulierungsgeschäft verschiedenen Ordnungsrahmen des Anzeigen geöffneten Teilprojekts wechseln. Attribute U.-plan. Ô Wareneingang Name **Business Intelligence** Prozessinformationen Datenmodell Controlling • Wareneingang Navigation zwischen Ebenen Durchlaufzeit in Minuten Mittels der kleinen Dreiecke oder per CRM v SRM • 3 Doppelklick kann in die jeweils nächste Fallzahl pro Tag Ebene navigiert werden. Hier zu dem 250 Disposition • Verkauf • IT-Unterstützung (IT-Architektur) Hauptprozess Wareneingang. ERP. ABC-Trade IT-Architektur, WWS Verbesserungsvorschläge Waren-Waren-Lager • ausgang v eingang 🔻 n/a Verantwortlichkeiten Hauptprozesse Rechnungs-prüfung v Process Owner (Organigramm) Fakturierung 🗸 Jeder Ordnungsrahmen besteht aus Frau Niemann, Herr Füst seinen Hauptprozessen. Jedes Element Attribute hinzufügen Kreditoren-buchhaltung Debitoren-buchhaltung ist ein Hauptprozess. Prozessinformationen

Attribute Alle Prozesselemente können mittels Attributen näher beschrieben werden. Die Attribute sind gruppiert und typisiert. Die Attribute des ausgewählten Hauptprozesses werden hier angezeigt.

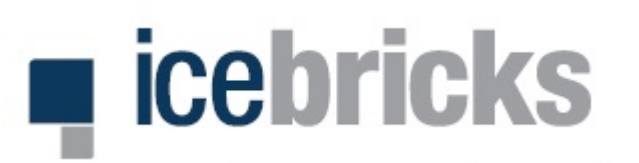

## 📃 Hauptprozesse & Detailprozesse

Hauptprozesse bestehen aus Detailprozessen & Attributen

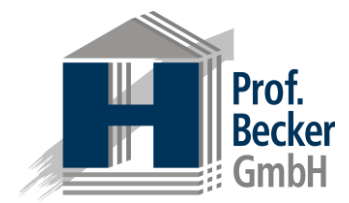

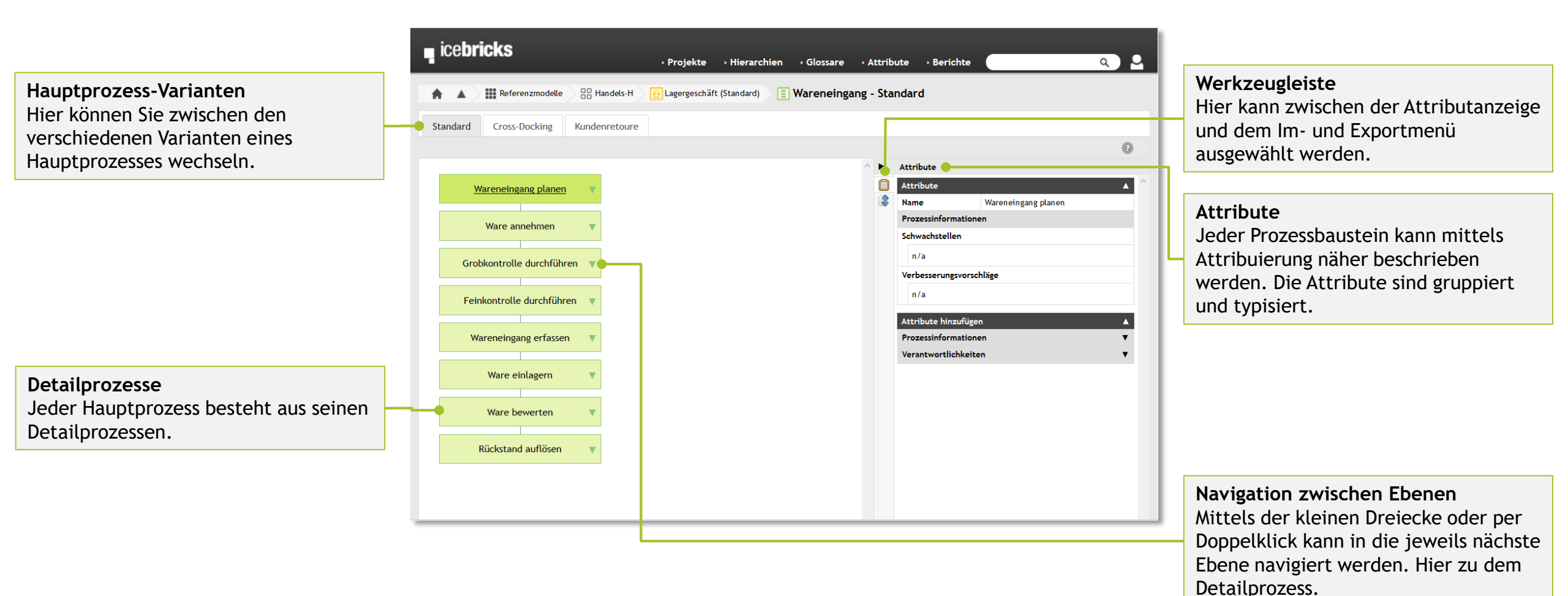

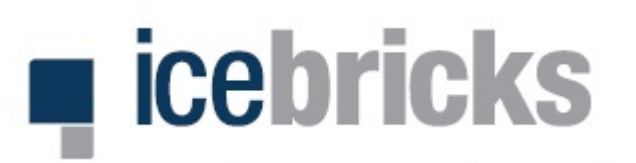

## 📑 Detailprozesse & Prozessbausteine

Detailprozesse bestehen aus Prozessbausteinen & Attributen

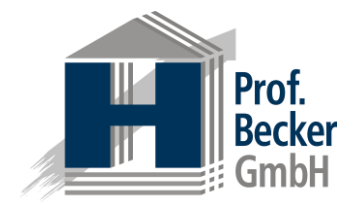

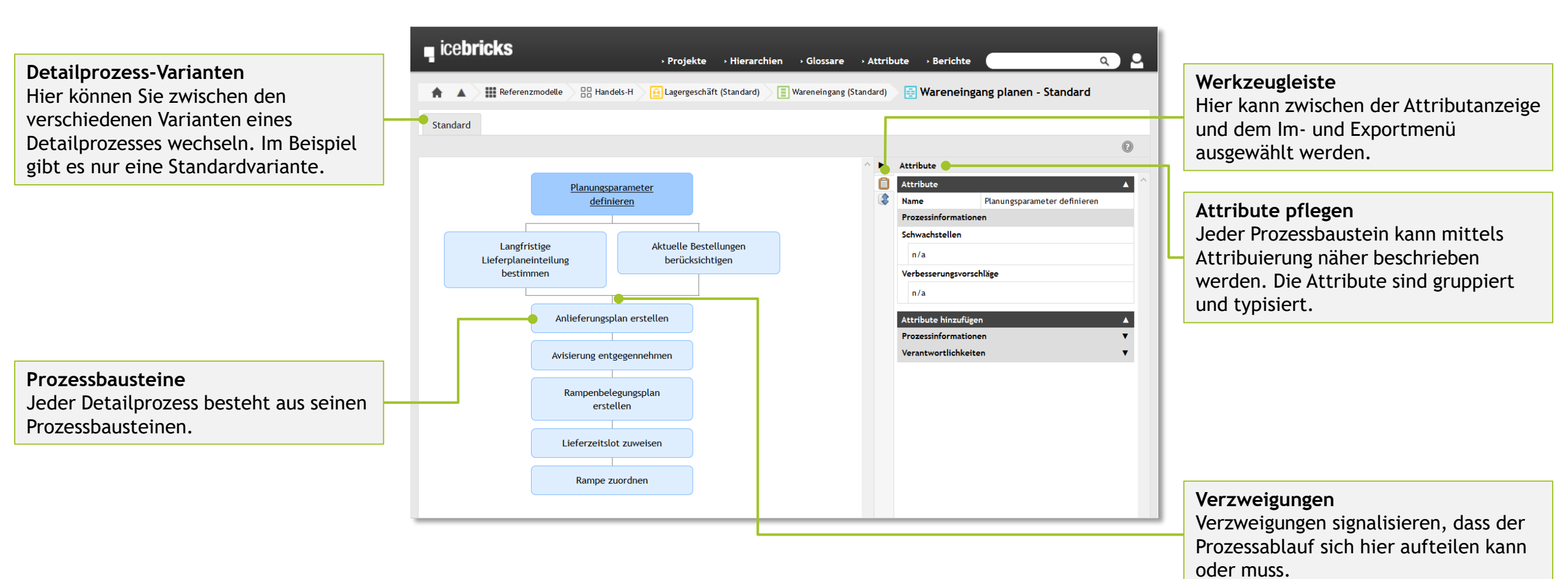

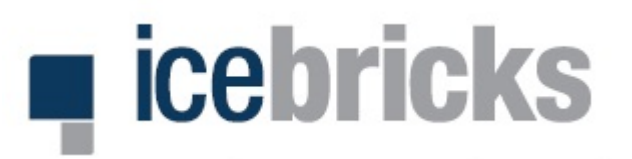

## Hierarchien

#### Abbildung einer IT-Architektur oder Organisationsstruktur

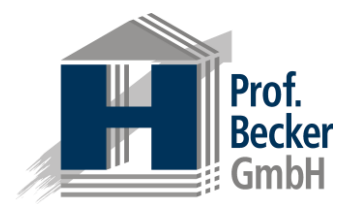

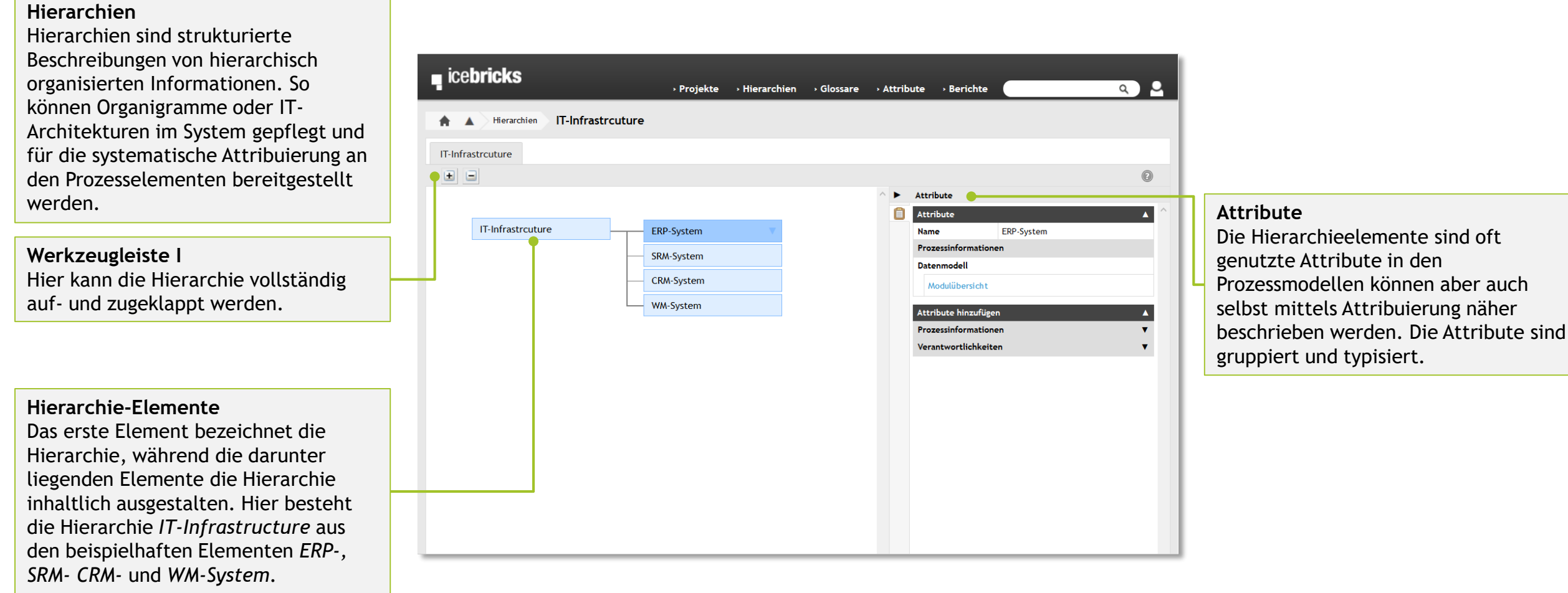

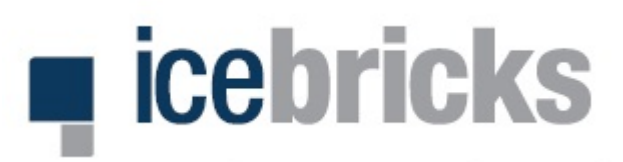

## Profil & Attribute

Pflege des Benutzerprofils und Zuordnung der Attribute

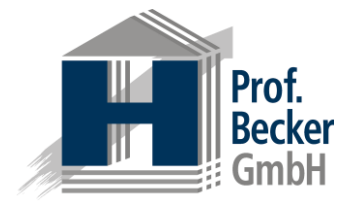

#### Profildaten prüfen

Über die beiden Reiter Allgemeine Daten und Ausgewählte Attribute (hier selektiert) können Sie die aktuell hinterlegten Profildaten prüfen.

#### Ausgewählte Attribute

Hier sind die Attributgruppen mit den dazugehörigen Attributen aufgelistet. Die ausgegrauten Attribute (hier unten in der dritten Attributgruppe *Eigenschaften* zu sehen) sind aktuell nicht ausgewählt und stehen in der Modellierung nicht zur Verfügung (sie werden ausgeblendet).

| ia a huis las                                                                                                    |                                                  |
|----------------------------------------------------------------------------------------------------|--------------------------------------------------|
| ■ ICEDITICKS<br>→ Projekte → Hierarchien → Glossare → Attribute → Berichte<br>▲ Main Brofil                                                                      | Benutzerprofil<br>Durch einen Linksklick auf das |
| H A Mein From                                                                                                    | Bonutzarican galangan Cia in Ibran               |
|                                                                                                    | benutzericon gelangen sie in inren               |
| Passwort_ändern Mein Profil bearbeiten Attribute auswählen                                                                                                    | Profilbereich.                                   |
| Aligemeine Daten Ausgewanite Attribute                                                                                                    |                                                  |
|                                                                                                    |                                                  |
| Jeder User kann individuell definieren welche Attribute ihm in den Modellen angezeigt werden sollen. Nicht ausgewählte Attribute werden automatisch              |                                                  |
| ausgeblendet. Die ausgegraut dargestellten Attribute sind nicht ausgewählt. Über "Attribute auswäh <mark>l</mark> en" kann die Attributauswahl angepasst werden. | Attribute auswahlen                              |
|                                                                                                    | Über diese Schaltfläche können Sie die           |
| Prozessinformationen (Deutsch) Aplage                                                                                                    |                                                  |
| Antage                                                                                                    | fur Sie sichtbaren Attribute in der              |
| Bearbeitungszeit                                                                                                    | Modellierung auswählen                           |
| Beschreibung                                                                                                    | modeller ung duswanten.                          |
| Datenmodell                                                                                                    |                                                  |
| Durchlaufzeit in Minuten                                                                                                    |                                                  |
| Fallzahl pro Tag                                                                                                    | Mein Profil bearbeiten                           |
| • IT-Unterstützung                                                                                                    | llier können Ciellere alleremeinen               |
| Schwachstellen                                                                                                    | nier konnen sie inre augemeinen                  |
|                                                                                                    | Daten wie Ihre F-Mail-Adresse sowie              |
| Verweis                                                                                                    |                                                  |
|                                                                                                    | inren Benutzernamen andern.                      |
| Verantwortlichkeiten (Deutsch)                                                                                                    |                                                  |
| Beratung durch                                                                                                    |                                                  |
| Process Owner                                                                                                    |                                                  |
| Verantwortlich für Durchführung                                                                                                    |                                                  |
| • Zu informieren                                                                                                    | Passwort ändern                                  |
| Eigenschaften (Deutsch)                                                                                                    | Hier können Sie Ihr Desewart ändern              |
| Bechreibung                                                                                                    | mer kunnen sie im Passwort andern.               |
| - percent crowing                                                                                                    |                                                  |